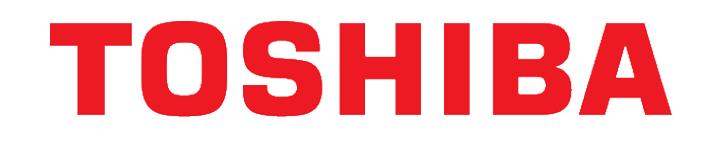

TOSHIBA ELECTRONICS EUROPE GMBH

STORAGE PRODUCT DIVISION

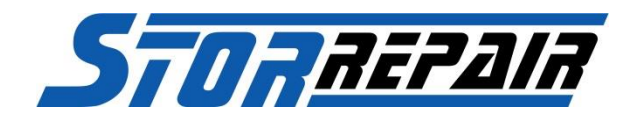

# **Toshiba Service Portal**

## INDEX

| Account2                      |
|-------------------------------|
| Create Web-Account 2          |
| Change ACCOUNT INFORMATION    |
| Change Password 4             |
| Check Information             |
| Warranty Check                |
| Brand Check                   |
| RMA Request                   |
| Create RMA Request9           |
| Get RMA Request Information12 |
| Get Order Confirmation        |
| Get RMA Statusinfo13          |

# ACCOUNT

### CREATE WEB-ACCOUNT

If you are not already registered, then please register under the button NEW ACCOUNT.

| New Account |  |
|-------------|--|
| 2           |  |

Here you will be asked to enter your data. All fields marked with \* are mandatory.

Finally, you can create your own password.

A password check for the quality of the password is also included.

|                    | 1101010  | <b>JIU</b> | 110               |  |
|--------------------|----------|------------|-------------------|--|
|                    | 10110101 | .001       | 001               |  |
| ate New Ac         | count    |            |                   |  |
|                    |          |            |                   |  |
| Customer Informat  | tion:    |            | Password:         |  |
| Customername:      |          | *          | Password:         |  |
| Customername1:     |          |            | Confirm Password: |  |
| Street and Number: |          |            |                   |  |
| Add Address:       |          |            |                   |  |
| Country:           | Andorra  | *          |                   |  |
| Country Code:      |          |            |                   |  |
| ZIP:               |          | *          |                   |  |
| City:              |          | *          |                   |  |
| EU:                | EU       | *          |                   |  |
| Title:             | Mr.      | *          |                   |  |
| Contact Person:    |          | *          |                   |  |
| eMail:             |          | *          |                   |  |
| Phone:             |          | *          |                   |  |
|                    |          |            |                   |  |

Please note that the registration may take up to one workingday. You will be informed by e-mail if your registration was successfully.

# CHANGE ACCOUNT INFORMATION

If you want to change your customer information, then select ACCOUNT SETTINGS.

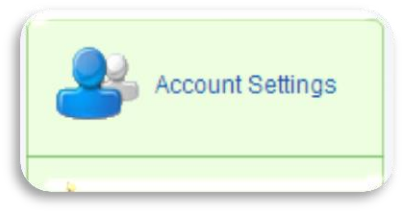

Your customer information will be loaded, you can make your changes and save them.

The new information will be checked and then new released.

This change may take up to 2 hours until it is effective.

|                    | STORREPAIR |
|--------------------|------------|
| Account Sett       | ings       |
| Customernumber:    |            |
| Customername:      |            |
| Customername1:     |            |
| Street and Number: |            |
| Add Address:       |            |
| Country:           | Andorra 🔻  |
| Country Code:      |            |
| ZIP:               |            |
| City:              |            |
| EU:                | NonEU 🔻    |
| Title:             | Mr. 🔻      |
| Contact Person:    |            |
| eMail:             |            |
| Phone:             |            |
| Fax:               |            |
|                    | Submit     |

# CHANGE PASSWORD

If you want to change your password, then go to the point CHANGE PASSWORD.

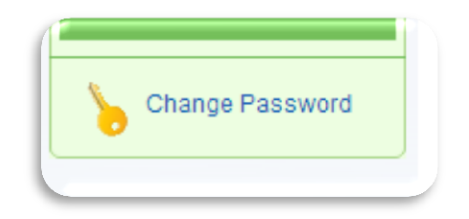

Here you will be asked for your old password and your new password. The new password must be confirmed.

|                                                     | Change Password |  |
|-----------------------------------------------------|-----------------|--|
| Old Password:<br>New Password:<br>Confirm Password: | Submit Cancel   |  |

This change may take up to 2 hours until it is effective.

#### **CHECK INFORMATION**

#### WARRANTY CHECK

In the *WARRANTY CHECK* you have the option to enter your serial numbers manually or to upload a text (\*txt) file. You will get a detailed list of which serial numbers IN warranty and OUT OF warranty.

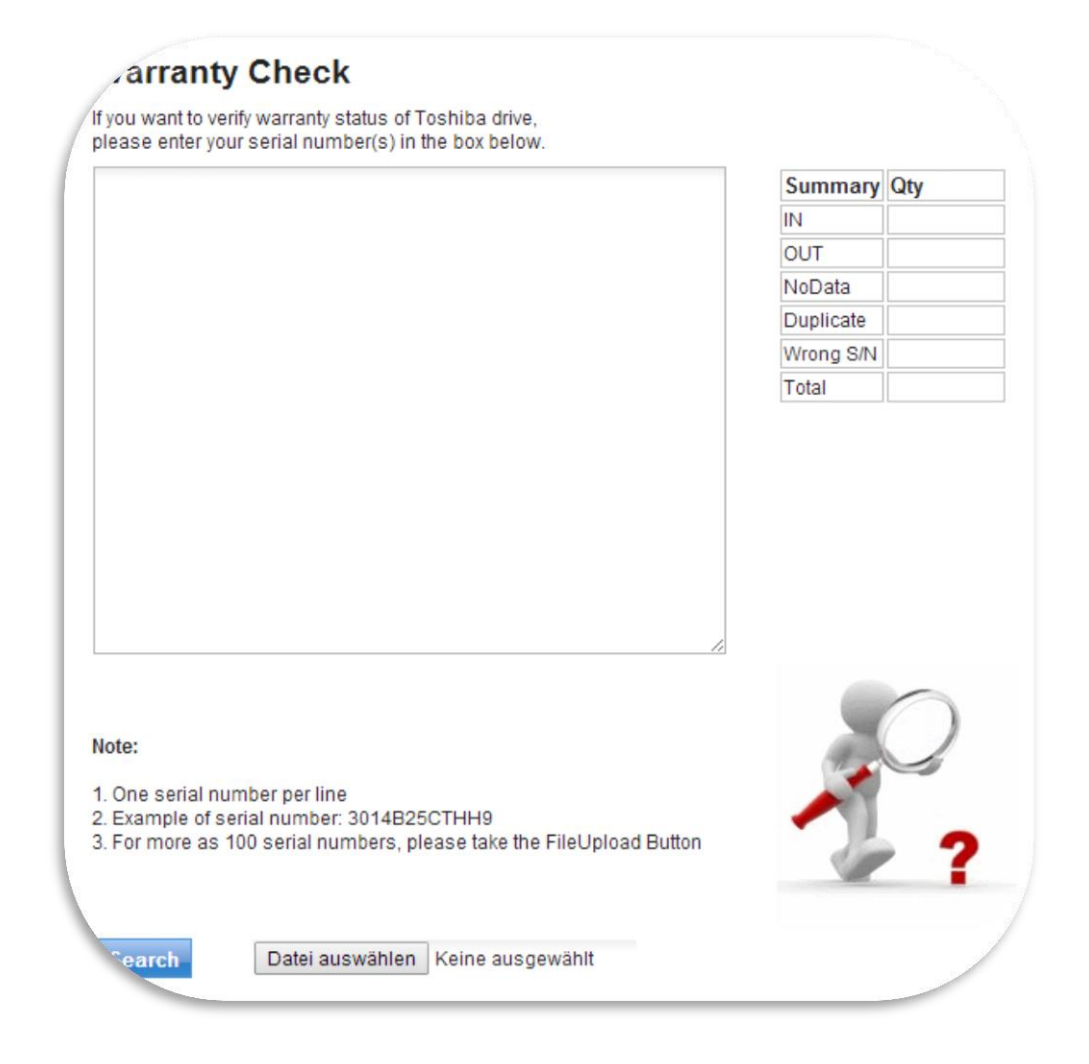

Also you will get a summary of:

| Summary   | Qty |
|-----------|-----|
| IN        |     |
| OUT       |     |
| NoData    |     |
| Duplicate |     |
| Wrong S/N |     |
| Total     |     |

If you want a detailed list, then press the button SHOW DETAILS

| arranty | S/N          | Vendor Item#       | Model#       |   |
|---------|--------------|--------------------|--------------|---|
| IN      | 226S103OTL4Z | THNSNC128GAMJ(MALA |              |   |
| IN      | 42KS11OYTK9Z | THNSNC128GCSJ(MALA |              | 2 |
| IN      | 42KS11PFTK9Z | THNSNC128GCSJ(MALA |              | S |
| IN      | 620S100ETZ9Z | THNSFC256GAMJ(MVLA |              | S |
| IN      | 62OS1012TZ9Z | THNSFC256GAMJ(MVLA |              | S |
| IN      | 620S1024TZ9Z | THNSFC256GAMJ(MVLA |              | S |
| OUT     | 22R6P3S8TQK5 | HDD2F53MUL51T      | MK3261GSY    | Т |
| OUT     | 31M5P0J2TNU9 | HDD2E85MUL52       | MK1661GSY    | Т |
| OUT     | 32QAP30GTQK4 | HDD2F52MUL51T      | MK5061GSY    | Т |
| OUT     | 41R8P1IGTNU8 | HDD2E83MUL52       | MK3261GSY    | Т |
| OUT     | 60T8WECOWGB5 | HDD1F07MBL52       | MK2529GSG    | Т |
| OUT     | 61IRD07YBQK4 | HDD2F52MUL51B      | MK5061GSY    | Т |
| OUT     | 72C005BPJU13 | HDKPC03A0A01J      | DT01ACA100   | Н |
| OUT     | 72C005DBJU13 | HDKPC03A0A01J      | DT01ACA100   | Н |
| OUT     | 72D000CSJU13 | HDKPC03A0A01J      | DT01ACA100   | н |
| OUT     | 72D000T4JU13 | HDKPC03A0A01J      | DT01ACA100   | н |
| OUT     | 72E93S9BJU13 | HDKPC03A0A01J      | DT01ACA100   | Н |
| OUT     | 72EH4GHFJU13 | HDKPC03A0A01J      | DT01ACA100   | н |
| OUT     | 72QIP2E9TQK4 | HDD2F52MUL51T      | MK5061GSY    | Т |
| OUT     | 807RWIAYWGB5 | HDD1F07MBL52       | MK2529GSG    | Т |
| OUT     | 82Q97GJJJWK5 | HDKPC05A0A02J      | DT01ACA050   | н |
| OUT     | EB03PB201SSV | CA07173-B20300DE   | MBF2300RC    | F |
| OUT     | EB03PB3022A1 | CA07173-B20300DE   | MBF2300RC    | F |
| OUT     | EB03PB303D2D | CA07173-B20300DE   | MBF2300RC    | F |
| OUT     | EB03PB303ESV | CA07173-B20300DE   | MBF2300RC    | F |
| OUT     | EB03PB303KEN | CA07173-B20300DE   | MBF2300RC    | F |
| OUT     | EB03PB404M7B | CA07173-B20300DE   | MBF2300RC#DE | F |
| OUT     | EB03PB404W18 | CA07173-B20300DE   | MBF2300RC#DE | F |
| OUT     | X29HP5CTTQK4 | HDD2F52MUL51T      | MK5061GSY    | 1 |
| TUC     | Y201YFOHFQK4 | HDD2F52MUL51T      | MK5061GSY    |   |
|         |              |                    |              |   |
|         |              | Export to Excel    |              |   |

Please press the button **EXPORT TO EXCEL**.

## BRAND CHECK

In the *BRAND CHECK* you have the option to enter your serial numbers manually or to upload a text (\*txt) file.

You will get a detailed list which serial numbers belong to which Brand.

|       |   | Summary   | Qty           |
|-------|---|-----------|---------------|
|       |   | T-Brand   |               |
|       |   | H-Brand   |               |
|       |   | S-Brand   |               |
|       |   | F-Brand   |               |
|       |   | Wrong S/N |               |
|       |   | Duplicate |               |
|       |   | Total     |               |
|       |   |           |               |
| lote: | ĥ | 2         | $\mathcal{O}$ |

Also you will get a summary of:

| Summary   | Qty |
|-----------|-----|
| IN        |     |
| OUT       |     |
| NoData    |     |
| Duplicate |     |
| Wrong S/N |     |
| Total     |     |

## If you want a detailed list, then press the button SHOW DETAILS

|         |              |               | Previous 1 2 Next  |
|---------|--------------|---------------|--------------------|
| and     | S/N          | Model         | Vendor Item Number |
| B-Brand | 226S103OTL4Z | THNSNC128GAMJ | THNSNC128GAMJ      |
| -Brand  | 22R6P3S8TQK5 | MK3261GSY     | HDD2F53MUL01       |
| -Brand  | 31M5P0J2TNU9 | MK1661GSY     | HDD2E85MUL02       |
| -Brand  | 32QAP30GTQK4 | MK5061GSY     | HDD2F52MUL01       |
| -Brand  | 41R8P1IGTNU8 | MK3261GSY     | HDD2E83MUL02       |
| -Brand  | 42KS110YTK9Z | THNSNC128GCSJ | THNSNC128GCSJ      |
| Brand   | 42KS11PFTK9Z | THNSNC128GCSJ | THNSNC128GCSJ      |
| -Brand  | 60T8WECOWGB5 | MK2529GSG     | HDD1F07MBL02       |
| -Brand  | 61IRD07YBQK4 | MK5061GSY     | HDD2F52MUL01       |
| B-Brand | 620S100ETZ9Z | THNSFC256GAMJ | THNSFC256GAMJ      |
| -Brand  | 620S1012TZ9Z | THNSFC256GAMJ | THNSFC256GAMJ      |
| -Brand  | 620S1024TZ9Z | THNSFC256GAMJ | THNSFC256GAMJ      |
| I-Brand | 72C005BPJU13 | DT01ACA100    | HDKPC03A0A01       |
| I-Brand | 72C005DBJU13 | DT01ACA100    | HDKPC03A0A01       |
| I-Brand | 72D000CSJU13 | DT01ACA100    | HDKPC03A0A01       |
| I-Brand | 72D000T4JU13 | DT01ACA100    | HDKPC03A0A01       |
| I-Brand | 72E93S9BJU13 | DT01ACA100    | HDKPC03A0A01       |
| I-Brand | 72EH4GHFJU13 | DT01ACA100    | HDKPC03A0A01       |
| -Brand  | 72QIP2E9TQK4 | MK5061GSY     | HDD2F52MUL01       |
| -Brand  | 807RWIAYWGB5 | MK2529GSG     | HDD1F07MBL02       |
| -Brand  | 82Q97GJJJWK5 | DT01ACA050    | HDKPC05A0A02       |
| -Brand  | EB03PB201SSV | MBF2300RC     | CA07173-B20300DE   |
| -Brand  | EB03PB3022A1 | MBF2300RC     | CA07173-B20300DE   |
| -Brand  | EB03PB303D2D | MBF2300RC     | CA07173-B20300DE   |
| -Brand  | EB03PB303ESV | MBF2300RC     | CA07173-B20300DE   |
| -Brand  | EB03PB303KEN | MBF2300RC     | CA07173-B20300DE   |
| -Brand  | EB03PB404M7B | MBF2300RC     | CA07173-B20300DE   |
| -Brand  | EB03PB404W18 | MBF2300RC     | CA07173-B20300DE   |
| -Brand  | X29HP5CTTQK4 | MK5061GSY     | HDD2F52MUL01       |
| Brand   | Y201YFOHFQK4 | MK5061GSY     | HDD2F52MUL01       |

Please press the button **EXPORT TO EXCEL**.

## CREATE RMA REQUEST

| Warranty Check       RMA Info       Review         If you want to verify warranty status of Toshiba drive, please enter your serial number(s) in the box below.       If you want to verify warranty status of Toshiba drive, please enter your serial number(s) in the box below. | v Request<br>Summary | Qty    | MA Reque |
|----------------------------------------------------------------------------------------------------|----------------------|--------|----------|
| If you want to verify warranty status of Toshiba drive,<br>please enter your serial number(s) in the box below.                                                                                                    | Summary<br>IN        | Qty    |          |
|                                                                                                    | Summary<br>IN        | Qty    |          |
|                                                                                                    | IN                   |        |          |
|                                                                                                    |                      |        |          |
|                                                                                                    | OUT                  |        |          |
|                                                                                                    | NoData               |        |          |
|                                                                                                    | Duplicate            |        |          |
|                                                                                                    | Duplicate<br>SRG     |        |          |
|                                                                                                    | Total                |        |          |
| Note:                                                                                                    |                      |        |          |
| <ol> <li>One serial number per line</li> <li>Example of serial number: 3014B25CTHH9</li> <li>For more as 255 serial numbers, please take the FileUpload Button</li> <li>Search Datei auswählen Keine ausgewählt</li> </ol>                                                         | -7                   | 2<br>? |          |

Here you have the option to enter your serial numbers manually or to upload a text (\*txt) file. You will get a detailed list of which serial numbers are IN warranty and which serial numbers OUT OF warranty.

Please Note: StorRepair accept only drives which are IN warranty

Also you will get a summary of:

| Summary          | Qty |
|------------------|-----|
| IN               |     |
| OUT              |     |
| NoData           |     |
| Duplicate        |     |
| Duplicate<br>SRG |     |
| Total            |     |

If you press the button *NEXT*, then you will get a detailed list of the Warranty Status.

| Warran     | ty Check   | RMA In  | fo           | ew Request  | RMA Request     |
|------------|------------|---------|--------------|-------------|-----------------|
| llapse All | Expand All |         |              |             |                 |
|            |            |         |              |             | Previous 1 Next |
| Pcs.       | Warranty   | Brand   | S/N          | Model       | VIN             |
| 7          | ▼ IN       |         |              |             |                 |
| 7          |            | T-Brand |              |             |                 |
|            |            |         | 245XTI71TS97 | MQ01ABD100  | HDKBB96A1A01T   |
|            |            |         | 24BFSJAUSS97 | MQ01ABD100  | HDKBB96A1A01    |
|            |            |         | 42E3Y4BOFMU6 | MK3276GSX   | HDD2J94CSL51T   |
|            |            |         | 435HFWSSSS97 | MQ01ABD100  | HDKBB96A1A01    |
|            |            |         | 63PASB44SSB1 | MQ01ABD050  | HDKEB03A1A01    |
|            |            |         | 63PLS3SNSSB1 | MQ01ABD050  | HDKEB03A1A01    |
|            |            |         | 73E5SVUJSS97 | MQ01ABD100  | HDKBB96A1A01    |
|            |            |         | 93QSP00MT5TA | MQ01ABD100H | HDKGB05A2A02T   |
|            |            |         | X3GLP053T5VA | MQ01ABF050H | HDKCB26A2A02T   |
|            |            |         | Y3ABSTOMSS97 | MQ01ABD100  | HDKBB96A1A01    |
|            |            |         | Y3ADSCGOSS97 | MQ01ABD100  | HDKBB96A1A01    |
|            |            |         | Y3ADSCKGSS97 | MQ01ABD100  | HDKBB96A1A01    |
|            |            |         | Y3JHSG0CSS97 | MQ01ABD100  | HDKBB96A1A01    |
|            |            |         | Y3LFS1CWSS97 | MQ01ABD100  | HDKBB96A1A01    |
|            |            |         | Y3LNPWH1TS97 | MQ01ABD100  | HDKBB96A1A01T   |
|            |            |         | Z1LEF0B8SRK9 | MQ01ABD100  | HDKBB96AZA01    |
|            |            |         | Z3REW05ST5VA | MQ01ABF050H | HDKCB26A2A02T   |
|            |            |         | Back Next    |             |                 |

In the next step you will be asked to enter your reference number. This will be used for your requested drives.

| warranty Check                                                                                                    | RMA Info                                                             | Review Request              | RMA Request |
|----------------------------------------------------------------------------------------------------|----------------------------------------------------------------------|-----------------------------|-------------|
| nfo:                                                                                                    | [                                                                    |                             |             |
| You can request only drives which<br>Therefore, only these are listed by<br>I you have any questions about yo<br>Thank you for your understanding | n are IN Warranty.<br>Blow.<br>Dur warranty terms, then please<br>I. | e contact your distributer. |             |
|                                                                                                    |                                                                      | Back                        |             |
| T-Brand                                                                                                    |                                                                      |                             |             |
| IN Warranty drives: 3 pcs.                                                                                                    |                                                                      |                             |             |
| Create RMA                                                                                                    |                                                                      |                             |             |
| Sales Order Number:                                                                                                    |                                                                      |                             |             |
|                                                                                                    |                                                                      |                             |             |
| Previous 1 Next                                                                                                    |                                                                      |                             |             |
| S/N                                                                                                    |                                                                      |                             |             |
| 3420A17EFQ96                                                                                                    |                                                                      |                             |             |
| 3450A048FQ96                                                                                                    |                                                                      |                             |             |
|                                                                                                    |                                                                      |                             |             |

To create your RMA number, please press the button *CREATE RMA*.

| T-Brand                    |  |
|----------------------------|--|
| IN Warranty drives: 3 pcs. |  |
| Create RMA                 |  |
| Sales Order Number:        |  |
| Toshiba Request            |  |
| Previous 1 Next            |  |
| S/N                        |  |
| 24204470000                |  |

Please be aware that the import of your RMA Request can take up to 20 minutes.

If the RMA number looks like T \*\*\*\*\* or H\*\*\*\*\* etc., then the order has not yet been imported into StorRepair system.

| ( | Warranty Check |            |               | RMA Info      |         | ľ   | Review Requ | uest         | RMA Request  |  |  |
|---|----------------|------------|---------------|---------------|---------|-----|-------------|--------------|--------------|--|--|
|   | RMA #          | Customer # | Customername  | Sales Order # | Brand   | Des | Status      | Pre          | vious 1 Next |  |  |
| l | T****          | customer # | customentante |               | T-Brand | 23  | Create_RMA  | Dec 13, 2013 | Delete       |  |  |

As long as the order is not yet imported, you have the option to cancel it by pressing the button **DELETE**.

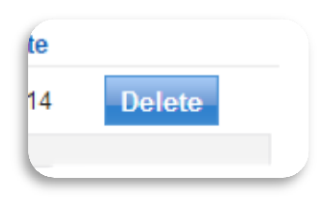

# GET RMA REQUEST INFORMATION

If the RMA number looks like T \*\*\*\*\* or H\*\*\*\*\* etc., then the order has not yet been imported into StorRepair system.

| RMA # | Customer # | Customername | Sales Order # | Brand   | Pcs. | Status     | CreateDate   |        |
|-------|------------|--------------|---------------|---------|------|------------|--------------|--------|
| Γ**** |            |              |               | T-Brand | 23   | Create_RMA | Dec 13, 2013 | Delete |
| T**** |            |              |               | T-Brand | 4    | Create_RMA | Dec 13, 2013 | Delete |
| F**** |            |              |               | F-Brand | 3    | Create_RMA | Dec 13, 2013 | Delete |
| Γ**** |            |              |               | T-Brand | 17   | Create_RMA | Apr 22, 2014 | Delete |

As long as the order is not yet imported, you have the option to cancel it by pressing the button **DELETE**.

## GET ORDER CONFIRMATION

If your RMA request is imported to StorRepair system, you will get your RMA number by e-mail. Also a link to StorRepair Service Portal included.

If you follow this link and use your login datas, you are able to see or print your order confirmation.

| 1 | order Co                                              | onfirmation  |            |   |  |  |  |  |  |
|---|-------------------------------------------------------|--------------|------------|---|--|--|--|--|--|
| c | Collapse All   E                                      | xpand All    |            |   |  |  |  |  |  |
|   | Previous 9   10   11   12   13   14   15   16<br>Next |              |            |   |  |  |  |  |  |
|   | RMA#                                                  | Reference#   | Date       |   |  |  |  |  |  |
|   | S10371                                                | BOX-E-7.4.14 | 08.04.2014 |   |  |  |  |  |  |
|   | - H-Brand                                             |              |            |   |  |  |  |  |  |
|   | H11903                                                | RMA-E-1056   | 14.04.2014 |   |  |  |  |  |  |
|   | H11004                                                | RMA_E_1050   | 14.04.2014 | _ |  |  |  |  |  |

## GET RMA STATUSINFO

If you want to get a status of your requested drives, simply search by RMA number.

| Please | enter the PMA | Numb    |       | RMA                 | Sta     | atı | usi | inf | 00 |  |
|--------|---------------|---------|-------|---------------------|---------|-----|-----|-----|----|--|
| Please |               | A NUTTE | *RN   | IA Number is 6 digi | t long! |     |     |     |    |  |
|        |               |         |       | Previous            | Next    |     |     |     |    |  |
| Call # | Callnumber    | S/N     | Model | Vendor Item #       | Status  |     |     |     |    |  |
|        |               |         |       |                     |         |     |     |     |    |  |
|        |               |         |       |                     |         |     |     |     |    |  |